(1) 運用方法

eco労師を運用する全てのパソコンにインストールを行います。 商品同梱のUSBプロテクタ挿入で、Excelファイルを使用できます。 Excelファイルの使用中は、USBプロテクタを常時挿入してください。

## ※(注意)

CD-ROMは、設備(電気・給排水衛生・空調・設備用耐震)に関わらず、 同じ内容が収録されています。

複数の設備を購入された場合は、設備ごとのインストール作業は不要です。 1回のインストール作業で全ての設備がインストールされます。

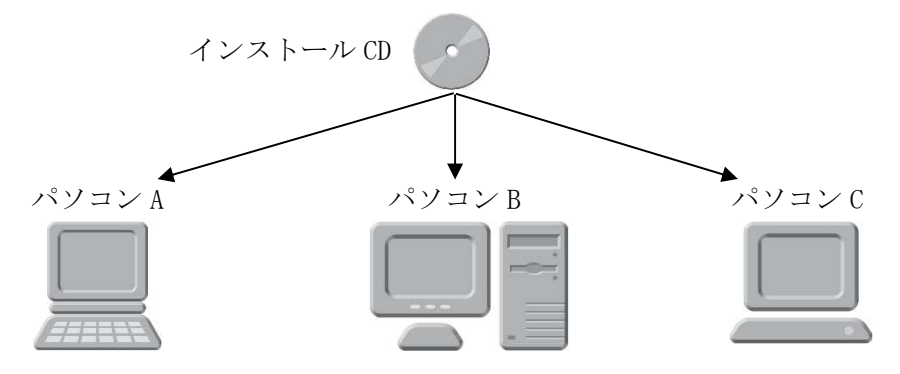

使用するExcelファイルの設備(電気・給排水衛生・空調・設備用耐震)に応じたUSBプロテクタを挿入します。

例:「電気」USBプロテクタで、「給排水衛生」「空調」「設備用耐震」の
 Excelファイルは開けません。

※2025 バージョンのUSBプロテクタで、2022 バージョンのExcelファイル を開くことができます。その逆は不可。

○ USBプロテクタを<mark>挿入した</mark>パソコンでExcelファイルを開く。

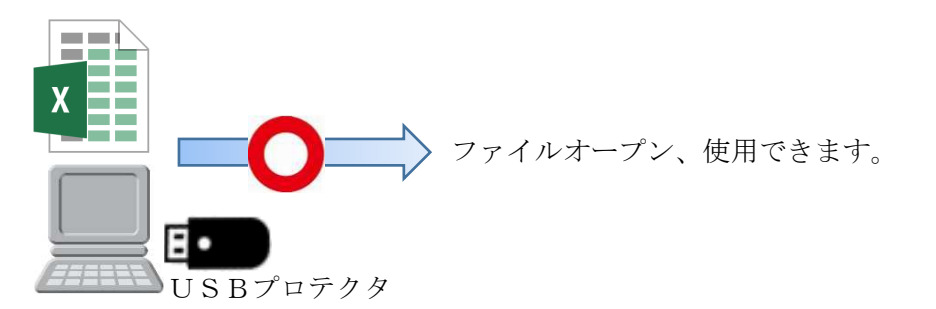

○ USBプロテクタを**挿入していない**パソコンでExcelファイルを開く。

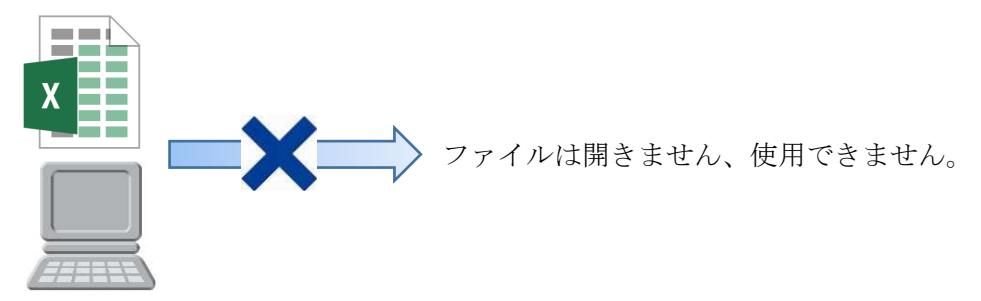

- (2) ユーザー登録
  - 一般財団法人日本設備設計事務所協会連合会ホームページのトップページ 右の「出版物・ソフト・保険」から【ソフト】を選択します。 URL:<u>https://www.jafmec.or.jp/</u>

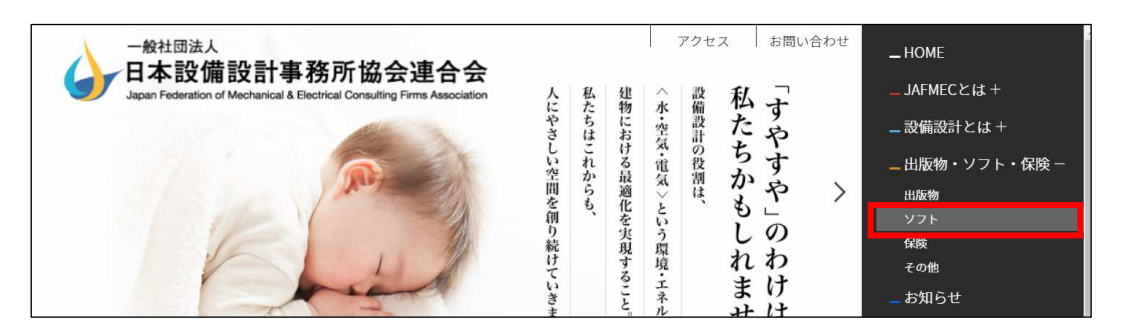

② 移行後、WEBページ下部の【eco労師ユーザー登録】ボタンをクリックして、 ユーザー情報を入力します。

その際、CD-ROMケースに記載されている、ユーザーIDを参照・入力します。

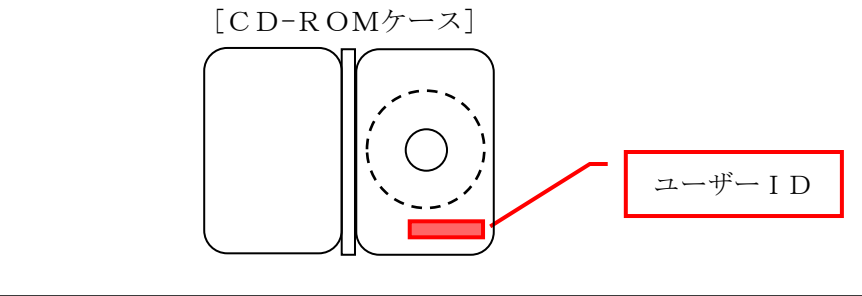

|               | 1              |              |
|---------------|----------------|--------------|
| eco労師ユーザー登録 > | eco労師ユーザー問合せ > | eco労師申込フォーム〉 |

(3) サポート (お問い合わせ)

ユーザー登録後、(2)の操作、一般社団法人日本設備設計事務所協会連合会 ホームページからお問合せください。

| eco労師ユーザー登録 > | eco労師ユーザー問合せ > | eco労師申込フォーム > |
|---------------|----------------|---------------|
|               |                |               |

(4) アップデート

e c o 労師に不具合等が発生した場合、以下のページより修正ファイルをご提供いた します。掲載内容に従って、作業を行ってください。

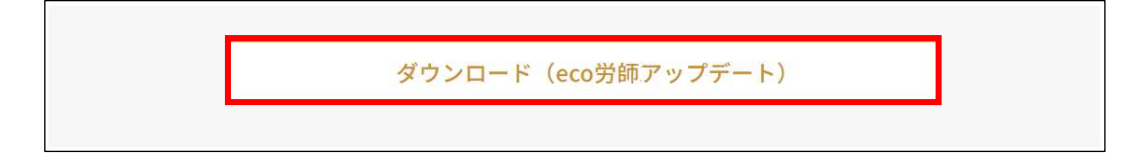

(5) 新規インストール

e c o 労師をインストールします。

- CD-ROMを、CD-ROMドライブにセットします。
   商品パッケージ同梱CD-ROMを、パソコンのCD-ROMドライブへ挿入します。
- ②「eco労師 の InstallShield Wizard へようこそ」画面が表示されます。

しばらくすると「eco労師 の InstallShield Wizard へようこそ」画面が表示されます。

起動しない場合は、CD-ROMドライブ内の "eco\_2025L01. exe" をダブルクリック して直接起動してください。

【次へ】ボタンをクリックします。

| eco労師 2025セットアップ | X                                                                                                    |
|------------------|----------------------------------------------------------------------------------------------------|
| eco労師 2025セットアップ | ×<br>eco労師 2025 の InstallShield Wizard へようこそ<br>InstallShield Wizard は、eco労師 2025 をコンビューターにインストールします。続行するには、[次へ] を<br>ジョックしてください。 |
|                  |                                                                                                    |
| InstallShield    | 〈 戻る(日) (次へ (N)) + + ・ンセル                                                                                                    |

「eco労師の InstallShield Wizard へようこそ」画面が表示される前に、「ユ ーザー アカウント制御」画面が表示された場合は、【はい】ボタンをクリックし、作 業を続行してください。

③「使用許諾契約」画面が表示されます。

使用許諾契約書をご一読ください。同意いただける場合は、【はい】ボタンをクリッ クします。

| 契約の残りの部分を読むには、[Page Down]キーを押してください。                                                                                                    |
|----------------------------------------------------------------------------------------------------|
| 体使用許諾契約書 (以下、「本契約書」)は、一般社団法人 日本設備設計事務所協会連合会(以下、「当法人」) が か客様に対して使用権を許諾する権限を有するシフトウェア(=co分新価)(商品パッケージ内の同梱<br>が含全て含み、以下「本商品))に関するお客様のご使用条件等を定かたものです。<br>お客様にすべて使用条件の内容にご同意のし、インストール時(使用許諾契約)画面で「はい」ボ<br>シを別ックした時点で本契約が成立したものとみなされます。<br>(本契約書の内容にご同意しただけない場合は、商品到着後10日以内に、本商品をご購入先ま<br>で<br>返知ださい、たてし、本契約店立をはない場合は、商品到着後10日以内に、本商品をご購入たま<br>で<br>返知ださい、たてし、本契約店立後は10日以内であっても、返品は一切防安行できません。)<br>USBプロテジジが本商品の使用者であることを証明する物になりますので、訪客様の責任において本<br>書とありせて大切に保管、管理してください。※ USBプロテジジを紛失された場合は、本商品を再購<br>入しただくこととおす。 |
| 第1条 本商品の使用おび著作権                                                                                                    |

④「ユーザー情報」画面が表示されます。ユーザー情報を入力して、【次へ】ボタンをクリックします。

| ユーザー名、あよび会社名を入力してください。 |                                                                    |
|------------------------|--------------------------------------------------------------------|
|                        |                                                                    |
|                        | Ē                                                                  |
| JAFMEC                 | T)                                                                 |
|                        |                                                                    |
|                        |                                                                    |
|                        |                                                                    |
|                        |                                                                    |
|                        | ±.>.##                                                             |
|                        | ューザー名、あよび会社名を入力してください。<br>ユーザー名(U):<br>JAFMEC<br>会社名(O):<br>JAFMEC |

なお、"ユーザー名"、"会社名"の何れかを設定していない(空白の)場合は、【次へ】 ボタンはクリックできません。

⑤「インストール先の選択」画面が表示されます。

インストール先を選択してください。

■初期設定(C:¥eco\_2025\_JAFMEC)でよい場合は、【次へ】ボタンをクリックします。

■インストール先を変更する場合は、【参照】ボタンをクリックし、インストール先 を選択し、【次へ】ボタンをクリックします。

| eco労師 2025セットアップ |                                    | X             |
|------------------|------------------------------------|---------------|
| インストール先の選択       |                                    |               |
|                  |                                    |               |
|                  | eco労師 2025をインスト ールするフォルダを選択してください。 |               |
|                  |                                    |               |
|                  |                                    |               |
|                  |                                    |               |
|                  |                                    |               |
|                  |                                    |               |
|                  |                                    |               |
|                  |                                    |               |
|                  |                                    | 参照( <u>R)</u> |
|                  |                                    |               |
|                  |                                    | -             |
| Installished     |                                    | キャンセル         |

⑥「ファイルコピーの開始」画面が表示されます。【次へ】ボタンをクリックします。

| eco労師 2025セットアップ                          |                                                                                                    | × |
|-------------------------------------------|----------------------------------------------------------------------------------------------------|---|
| <b>ファイル コヒ*ーの開始</b><br>ファイルのコヒ*ーを開始する前に、話 | 定内容を確認してください。                                                                                                    |   |
|                                           | 2Dゲラム 27(ルの北 <sup>*</sup> -を開始するための情報は次の通びです。設定を確認して、変更を必要とする<br>場合は(更る)床がをのリックします。現在の設定でよい場合は、E次へ床ウンをクリックすると7ァイルのよ<br>を開始します。<br>現在の設定:<br>ユーザ名 =JAFMED<br>含だ名 =JAFMED<br>インストール先 =0:¥eco_2025_JAFMED | ~ |
|                                           | с                                                                                                    |   |
|                                           |                                                                                                    |   |
| InstallShield                             | 〈 戻る(日) 【次へ (N)》 そうす キャンセル                                                                                                    |   |

⑦「セットアップステータス」画面が表示されます。
 インストールの進捗状況が表示されます。
 インストールが完了するまで、しばらくお待ちください。
 【完了】ボタンをクリックします。

| o労師 2025セットアップ |                                                                                                    |
|----------------|----------------------------------------------------------------------------------------------------|
|                |                                                                                                    |
|                |                                                                                                    |
|                | インストールが完了しました。                                                                                                    |
|                | このインストールプログラムは今後000分前 2025の削除・再インストール時に必要です。お客様ご自<br>身で大切に管理して下さい。<br>ただし、eco分析 2025の削除は、『エントロールパネル』ー『アプリケーションの追加と削除』でも行えま<br>す。 |
|                |                                                                                                    |
|                |                                                                                                    |
| InchellChiefe  |                                                                                                    |

- (6) Excelファイル・ガイドブック(PDFデータ)を開く 以下の方法のいずれかでファイルの場所を開きます。
  - ・〔ディスクトップ〕ショートカットアイコンをダブルクリックします。

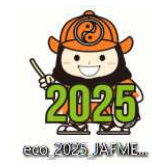

・Windowsスタートメニューから選択します。

| 8  | E               |                  |
|----|-----------------|------------------|
| Г  | eco_2022_JAFMEC |                  |
|    | eco_2025_JAFMEC |                  |
| 2  | Excel 2016      |                  |
| ŝ  | Explzh          |                  |
| ch |                 |                  |
| Ö  | Game Bar        |                  |
|    | ▶ とこに入力して検索     | <del>+`+</del> = |

・エクスプローラーで以下のフォルダを選択します。
 インストール先:¥eco\_2025\_JAFMEC フォルダ を開きます。

| → × ↑ 📜 > PC :      | Wind | dows (C:) > eco_2025_JAFMEC > | ~ Ü              | eco_2025_JAFMECの検索 |        |
|---------------------|------|-------------------------------|------------------|--------------------|--------|
| DRIVERS             | ^    | 名前                            | 更新日時             | 種類                 | サイズ    |
| eco_2022_JAFMEC     |      | 給排水衛生計算ソフト2025                | 2025/01/09 14:54 | ファイル フォルダー         |        |
| eco_2025_JAFMEC     |      | 🣜 空調計算ソフト2025                 | 2025/01/09 14:54 | ファイル フォルダー         |        |
| 🧵 jww               |      | 📙 設備用耐震計算ソフト2025              | 2025/01/09 14:54 | ファイル フォルダー         |        |
| OLD_diskTOP         |      | 🧵 電気設備計算ソフト2025               | 2025/01/09 14:54 | ファイル フォルダー         |        |
| 🣜 Program Files     |      | 🚔 eco2025.ico                 | 2025/01/08 13:57 | アイコン               | 121 KB |
| Program Files (x86) |      | eco2025.ini                   | 2025/01/09 14:54 | 構成設定               | 1 KB   |
| temp                |      | SCOR_Emergency.exe            | 2023/06/14 17:08 | アプリケーション           | 64 KB  |
|                     |      | □ はじめにお読みください.TXT             | 2022/07/27 11:29 | テキスト ドキュメント        | 4 KB   |

例:電気設備計算ソフト 2025 フォルダ内

| - 🔶 👻 🕇 📜 « Wir                   | ndows | (C:) > eco_2025_JAFMEC > 電気設備計算ソフト2025 >                                                      | v Ü ₫                        | 電気設備計算と | /フト2025の検索        | م   |
|-----------------------------------|-------|-----------------------------------------------------------------------------------------------|------------------------------|---------|-------------------|-----|
| DRIVERS                           | ^     | 名前                                                                                            | 更新日時                         |         | 種類                | サイズ |
| eco_2022_JAFMEC                   |       | 🧵 eco労師 2025_電気計算版(原本)                                                                        | 2025/01/09 1                 | 14:54   | ファイル フォルダー        |     |
| eco_2025_JAFMEC                   |       | 🧵 eco労師 2025_電気版ガイドブック(PDF)                                                                   | 2025/01/09 1                 | 14:54   | ファイル フォルダー        |     |
| 🧵 jww                             |       | 🕼 eco労師 2025_電気設備(1).xlsm                                                                     | 2022/12/01 1                 | 6:08    | Microsoft Excel マ |     |
| OLD_diskTOP                       |       | 🖬 eco労師 2025_電気設備(2).xlsm                                                                     | 2022/09/29 1                 | 16:03   | Microsoft Excel マ | 1   |
| Program Files Program Files (x86) |       | <ul> <li>☑音 eco労師 2025_電気設備(3).xlsm</li> <li>☑音 eco労師 2025_電気設備(発電_一般、順次(一般)).xlsm</li> </ul> | 20<br>1 20 ガイ                | ドブック    | (PDF)             |     |
| 📜 temp                            |       | ▲ eco労師 2025_電気設備(発電_一般、順次(簡易)).xlsm                                                          | n 20 <mark>22/08/01 1</mark> | 13:13   | MICTOSOTE EXCEL 4 |     |
| - 2223 2                          |       | 🖉 eco労師 2025_電気設備(発電_単独).xlsm                                                                 | 2022/08/01 1                 | 13:14   | Microsoft Excel マ |     |

※電気・給排水衛生・空調・設備用耐震すべてのデータを収録しておりますが、 ご購入いただいた、設備のみご使用いただけます。

- (7) Excelファイルの運用方法 (重要)
  - ・通常、Excelファイルを開き、
     〈ファイル〉-〈名前を付けて保存〉を行い、原本を保持します。
     誤って原本を上書きした場合は、[eco労師 2025\_○○○○版(原本)]フォルダからコピーしてご利用ください。
  - ・計算するExcelファイルをダブルクリックすると、計算様式が表示されます。 まず、黄色セルをクリックし、ピンク色セルをクリックすると計算書に連動します。

| N4 -               | N4 · · · × · fr       |                                                     |                     |            |                                               |  |  |
|--------------------|-----------------------|-----------------------------------------------------|---------------------|------------|-----------------------------------------------|--|--|
| Mac版Excel<br>まず最初に | では検証しておりま<br>、<ファイル>一 | ŧせん。<br>→<名前を付けて保ィ                                  | 夕>で、当該物件のファイルを作成し、  | そのファイルに入力し | てください。                                        |  |  |
| 目次全項               | 貫目印刷 PDF発行            |                                                     |                     | 各シート       | 内の <u>周</u> をクリックすると目次にジャンプします                |  |  |
| 様式                 | 七番 号                  |                                                     | 計 算 書 名             | シート名       |                                               |  |  |
| 様式 電-              | 1                     | 表紙                                                  |                     | 表紙         | 計算書シートは全て非表示にしています                            |  |  |
| 様式 電-              | 2                     | 照度計算書(L                                             | EDのみ) 設計計算書作成(R3)様式 | 照度_R3      | をクリックするとシートを表示して、〇を入力します                      |  |  |
| 様式 電-              | 2                     | 照度計算書(L                                             | ED,蛍光灯) 設計計算書作成 旧様式 | 照度         | <ul> <li>をクリックするとシートを非表示して、〇を消去します</li> </ul> |  |  |
| 様式 電-              | 4                     | 電灯設備負荷容                                             | F量集計表               | 電灯負荷集計     | をクリックするとそのシートにジャンプします                         |  |  |
| 様式 電-              | 5                     | 動力設備負荷表                                             | *                   | 動力負荷表      | 非表示のシートにはジャンプしません                             |  |  |
| 様式 電-              | 6                     | 動力設備負荷容量集計表 動力負荷集計 シートを追加した場合は関連したシートの後ろ(右)側に置いて下さい |                     |            |                                               |  |  |
|                    |                       |                                                     |                     |            | その場合のシート名は自由です                                |  |  |
|                    |                       |                                                     |                     |            | 目次にあるシート名のシートの名前を変更した時は、目次のシート名               |  |  |
|                    |                       |                                                     |                     |            | も同じ名前に変更して下さい                                 |  |  |

(8) Excelのマクロを有効にする方法 (重要)

メッセージ:セキュリティの警告 マクロが無効にされました。 【コンテンツの有効化】ボタンをクリックします。

| ファイル  | ホーム 挿入                  | ページ レイアウト          | 数式 デ     | データ 校閲      | 表示 開発   | アドイン           | Acrobat  | <del>ፓ</del> -ፊ | ♀ 実行したい作業を入力 | してください      |      |   |
|-------|-------------------------|--------------------|----------|-------------|---------|----------------|----------|-----------------|--------------|-------------|------|---|
|       | X 切り取り<br>№ コピー・        | M S 明朝             | 17711 A. | 10 • A A    | === 8   |                | 所り返して全体を | 表示する            | -            |             |      |   |
| *     | ✓ 書式のコピー/貼り作<br>クリップボード | dh R I U -         | フォント     | • A •   ± • | = = = ! | ■ 2= 1日1<br>配置 | でルを結合して中 | 中央摘え *          | 数值 :         | 書式 - 書式設定 - | スタイル | Ŧ |
| () t= | キュリティの警告 マクロ            | が無効にされました。         | コンテン     | ツの有効化       |         |                |          |                 |              |             |      |   |
| A1    | - I X                   | √ fx               |          |             |         |                |          |                 |              |             |      |   |
| Mac.  | 版Excelでは検証<br>最初に、<ファ   | しておりません。<br>イル>→<名 | 前を付けて    | て保存>で、      | 当該物件の   | ファイル           | ▶作成し、→   | 077.            | イルに入力してくだ    | きい。         |      |   |

上記メッセージが表記されない場合は、設定を変更します。 メニュー〈ファイル〉-〈オプション〉-〈セキュリティセンター〉-【セキュリティセンターの設定】ボタンをクリック、

マクロの設定一〔警告を表示してすべてのマクロを無効にする〕を選択します。

| セキュリティ センター   |                                                   | ? | × |
|---------------|---------------------------------------------------|---|---|
| 信頼できる発行元      | マクロの設定                                            |   |   |
| 16次1 にきる)病所   | ○ 警告を表示せずにすべてのマクロを無効にする(上)                        |   |   |
| 信頼済めドキュメント    | ●  警告を表示してすべてのマクロを無効にする(D)                        |   |   |
| 信頼できるアドインカタログ | ○ デジタル署名されたマクロを除き、すべてのマクロを無効にする(G)                |   |   |
| アドイン          | ○ すべてのマクロを有効にする (推奨しません。 危険なコードが実行される可能性があります)(E) |   |   |
| ActiveX の設定   | 開発者向けのマクロ設定                                       |   |   |
| マクロの設定        |                                                   |   |   |
| 保護ビュー         | □ VDA フロクエクF オノクエクF モノル W/Fクヒスとは根する(型)            |   |   |

※Excel バージョンにより、設定カ所が異なりますのでご了承ください。

(9) 【エラーメッセージ】の対処方法

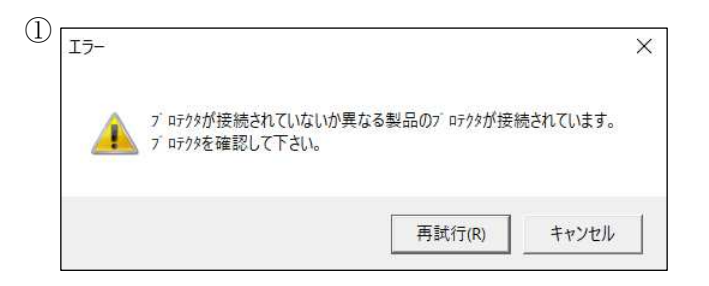

・USBプロテクタのライセンスが異なっている

使用するExcelファイルの設備(電気・給排水衛生・空調・設備用耐震)に応じたUSBプロテクタを挿入してください。

・USBポートに異常がある

他のUSBポートに差替えるなど、現在のUSBポートが正常に動作するか確認してください。

| Í 15- |                        | ×        |
|-------|------------------------|----------|
| 8     | 動作環境が不正で<br>このファイルを閉じま | <b>;</b> |
|       | 12                     |          |

eco労師がインストールされていない
 eco労師を運用する全てのパソコンにインストールを行ってください。
 Excelファイルの移動だけでは、開くことができません。

## ・eco 労師の動作環境が正常にインストールされていない

以下の作業で動作環境を再インストールしてください。

インストール先:¥eco\_2025\_JAFMEC フォルダ を開きます。 ファイル名:eco\_2025system.exe をダブルクリックします。 メッセージに従って、作業してください。

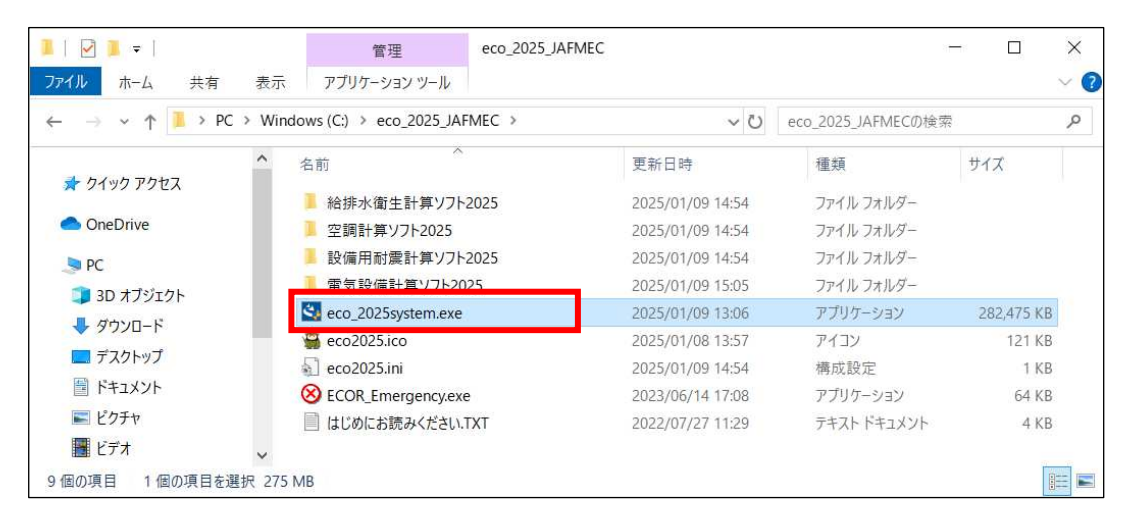

上記の対処法で問題が解決しない場合は、(3) サポート(お問い合わせ)より、お問い合わせください。